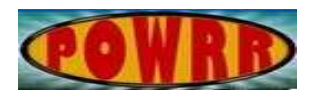

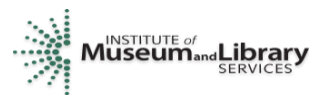

## **Digital POWRR How-to Tech Tutorial**

## How to Install VirtualBox

This installation guide walks you through how to install the open-source, virtual machine software, VirtualBox on a Windows 7 computer.

If you have an antivirus such as Kaspersky running, you may want to disable it temporarily while installing VirtualBox.

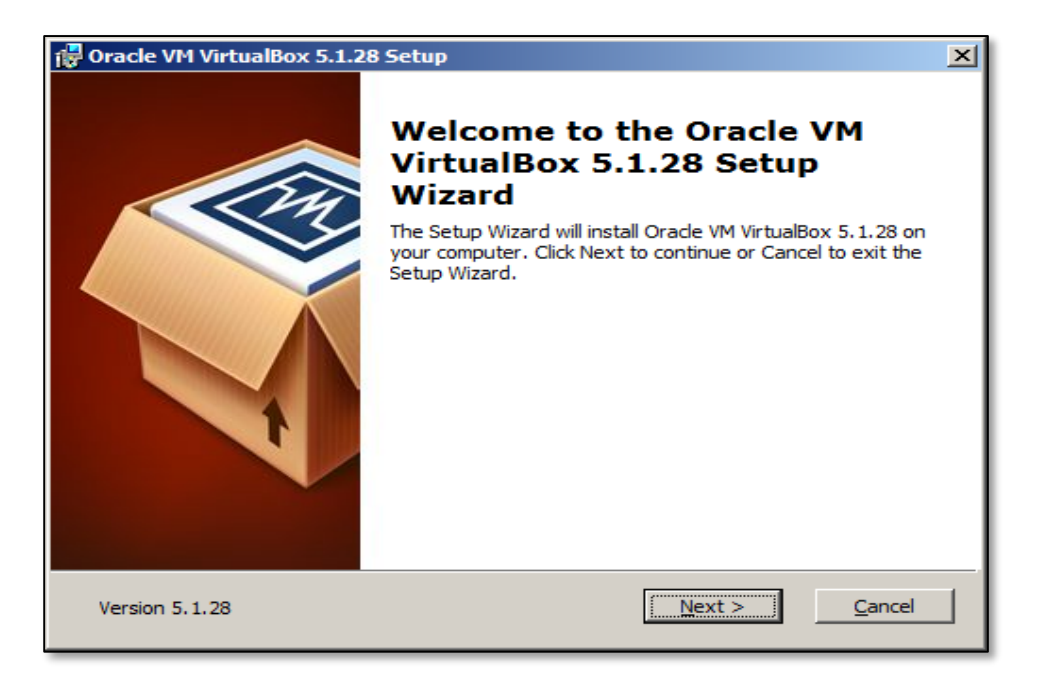

## **Click Next**

| 🙀 Oracle VM VirtualBox 5.1.28 Setup                                                                                                    | × |
|----------------------------------------------------------------------------------------------------|---|
| Custom Setup<br>Select the way you want features to be installed.                                                                                                    |   |
| Click on the icons in the tree below to change the way features will be installed.                                                                                                    |   |
| Image: WirtualBox Application Oracle VM VirtualBox 5.1.28   Image: WirtualBox USB Support Oracle VM VirtualBox 5.1.28   Image: WirtualBox Networking Oracle VM VirtualBox 5.1.28           |   |
| VirtualBox Bridger<br>VirtualBox Host-C<br>VirtualBox Python 2.x Su<br>VirtualBox Python 2.x Su<br>VirtualBox Python 2.x Su<br>VirtualBox Python 2.x Su<br>Subfeatures require 776KB on yo |   |
| Location: C:\Program Files\Oracle\VirtualBox\ Browse                                                                                                    |   |
| Version 5.1.28 Disk Usage < Back Next > Cancel                                                                                                    |   |

Choose defaults (the drop downs should appear in white as above, which means all features will be installed), click Next.

| 🕼 Oracle VM VirtualBox 5.1.28 Setup               | × |
|---------------------------------------------------|---|
| Custom Setup                                      |   |
| Select the way you want features to be installed. |   |
|                                                   |   |
| Please choose from the options below:             |   |
|                                                   |   |
| Create a shortcut on the desktop                  |   |
| Create a shortcut in the Quick Launch Bar         |   |
| Register file associations                        |   |
|                                                   |   |
|                                                   |   |
|                                                   |   |
| Version 5.1.28 < <u>Back Next</u> > <u>Cancel</u> |   |
|                                                   | _ |

You can choose defaults here if you would like, or remove some of the icons from the various locations.

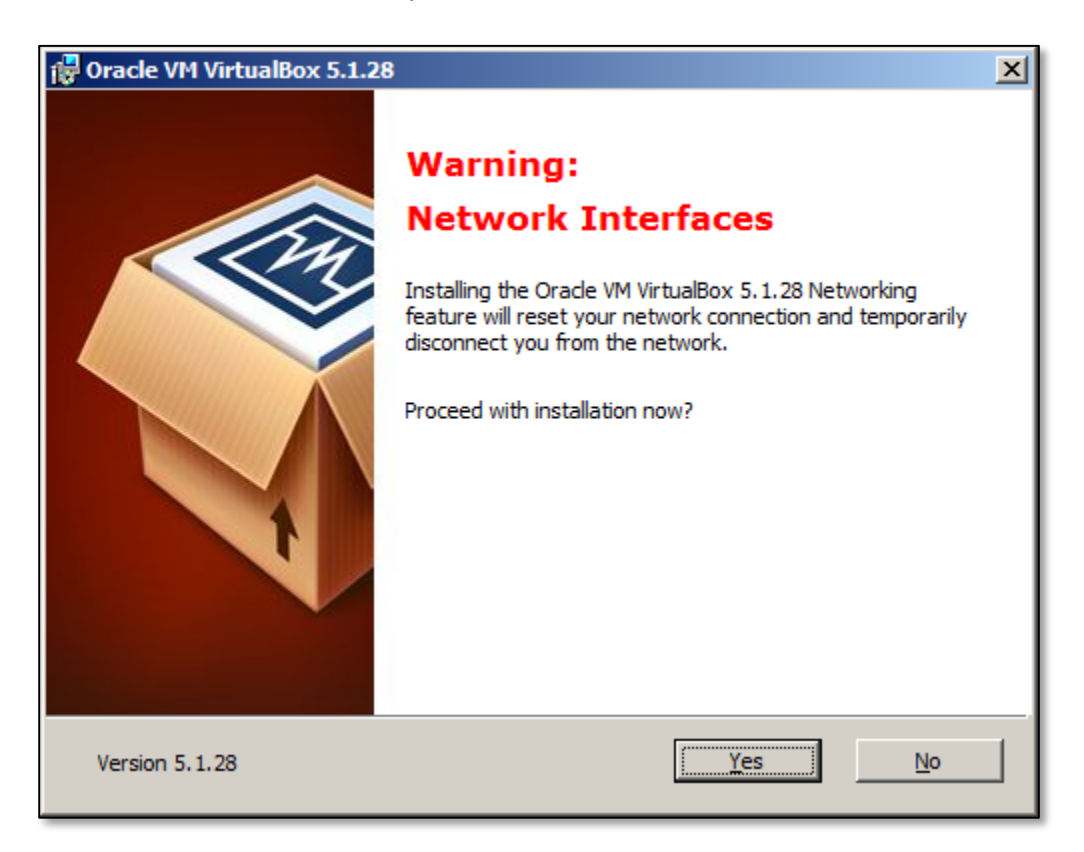

This warning screen is OK to proceed. Some of your internet connections may be briefly interrupted during installation of this program.

| 🚏 Oracle VM VirtualBox 5.1.28 Setup                                                                                                    | X |
|----------------------------------------------------------------------------------------------------|---|
| Ready to Install                                                                                                    |   |
| The Setup Wizard is ready to begin the Custom installation.                                                                                              |   |
|                                                                                                    |   |
| Click Install to begin the installation. If you want to review or change any of your installation settings, click Back. Click Cancel to exit the wizard. |   |
|                                                                                                    |   |
|                                                                                                    |   |
|                                                                                                    |   |
|                                                                                                    |   |
|                                                                                                    |   |
| Version 5.1.28 < <u>Back</u> <u>Instal</u> <u>Cancel</u>                                                                                                 |   |

It is now ready to install. Click Install.

| 🔂 Oracle VM V        | irtualBox 5.1.28 Setup                             |                     |                        |       |
|----------------------|----------------------------------------------------|---------------------|------------------------|-------|
| Oracle VM            | VirtualBox 5.1.28                                  |                     |                        |       |
| Please w<br>take sev | vait while the Setup Wizard inst<br>veral minutes. | alls Orade VM Virtu | alBox 5.1.28. This may | ,     |
| Status:              | Copying new files                                  |                     |                        | _     |
|                      |                                                    |                     |                        |       |
|                      |                                                    |                     |                        |       |
|                      |                                                    |                     |                        |       |
|                      |                                                    |                     |                        |       |
|                      |                                                    |                     |                        |       |
| Version 5.1.2        | 28                                                 | < <u>B</u> ack      | Next >                 | ancel |

The installer is copying files.

| Windows Security                                                                                                    | × |
|----------------------------------------------------------------------------------------------------|---|
| Would you like to install this device software?                                                                                  |   |
| Name: Oracle Corporation Universal Serial Bus<br>Publisher: Oracle Corporation                                                   |   |
| Always trust software from "Oracle Corporation".                                                                                 |   |
| You should only install driver software from publishers you trust. How can I decide<br>which device software is safe to install? |   |

Click on Install; this is the USB driver for the virtual machine.

| 记 Oracle VM VirtualBox 5.1.28 Setup                                                                      |                                             |       |
|----------------------------------------------------------------------------------------------------|---------------------------------------------|-------|
| Oracle VM VirtualBox 5.1.28                                                                              |                                             |       |
| Please wait while the Setup Wizard ins<br>take several minutes.<br>Status: Writing system registry value | talls Oracle VM VirtualBox 5.1.28. This may | _     |
|                                                                                                    |                                             |       |
| Version 5.1.28                                                                                           | < Back Next >                               | ancel |

Then the installer continues writing system registry values.

| Windows Security                                                                                                    | × |
|----------------------------------------------------------------------------------------------------|---|
| Would you like to install this device software?                                                                                         |   |
| Name: Oracle Corporation Network adapters<br>Publisher: Oracle Corporation                                                              |   |
| Always trust software from "Oracle Corporation".                                                                                        |   |
| You should only install driver software from publishers you trust. <u>How can I decide</u><br>which device software is safe to install? |   |

Click Install; this installs the network adapters for the virtual machine

November 2017

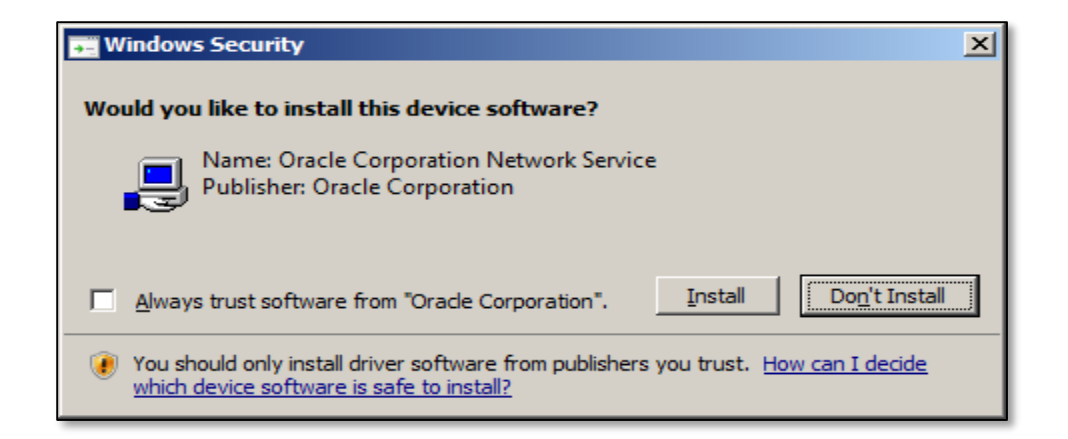

Click Install; this installs the network service for the virtual machine

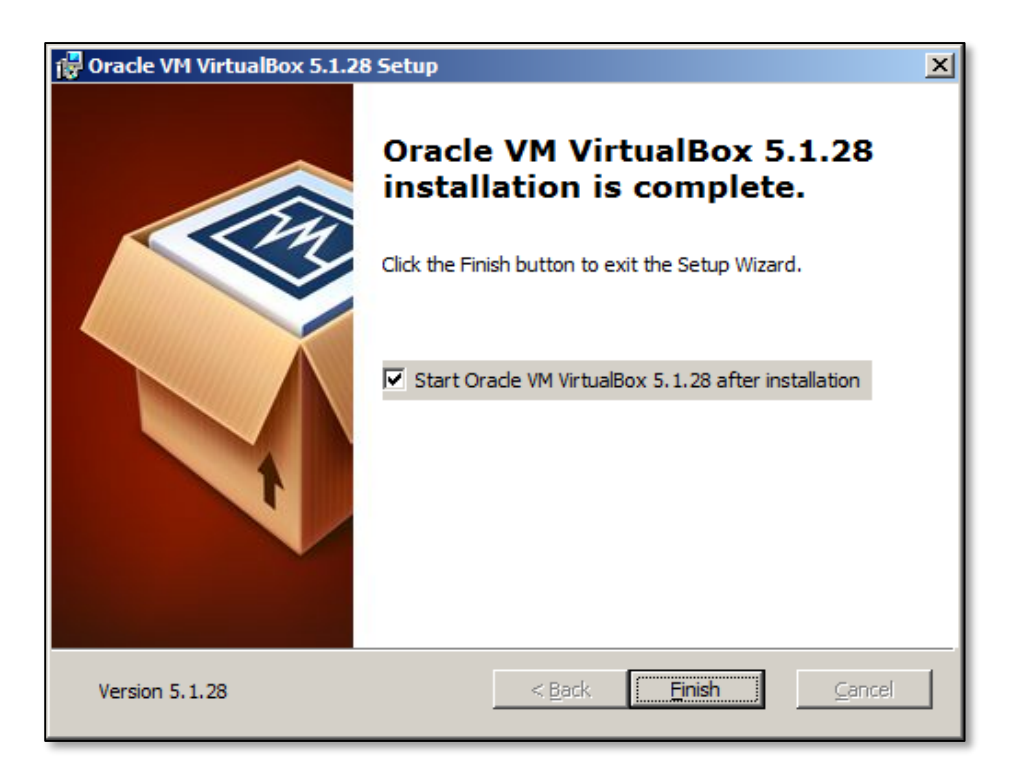

This completes the installation of VirtualBox. Now you can run virtual machines from your computer.

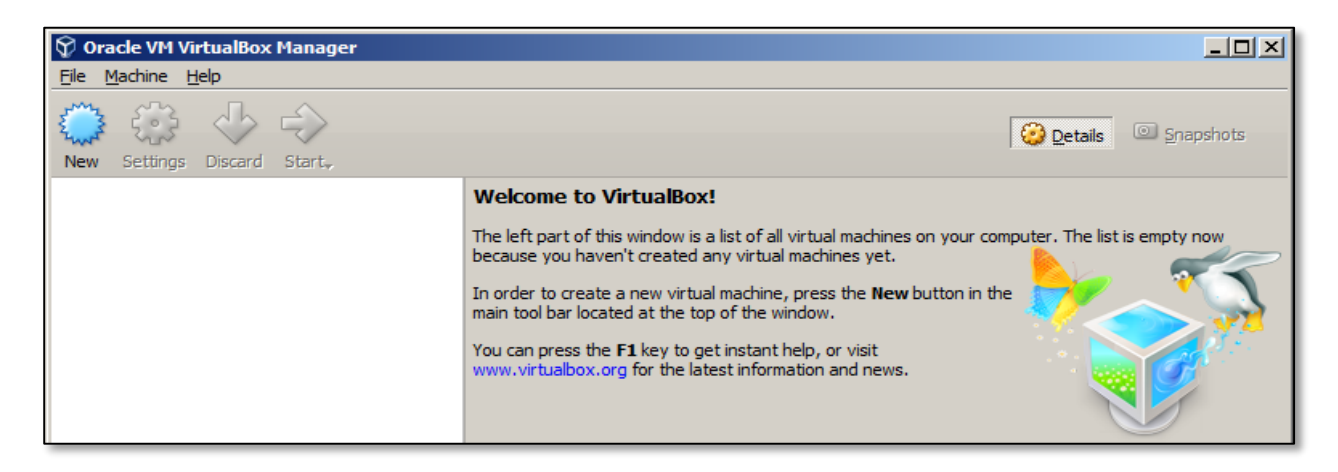

This is how VirtualBox looks upon running it the first time. There are no virtual machines yet created. November 2017